まなびかんニュース

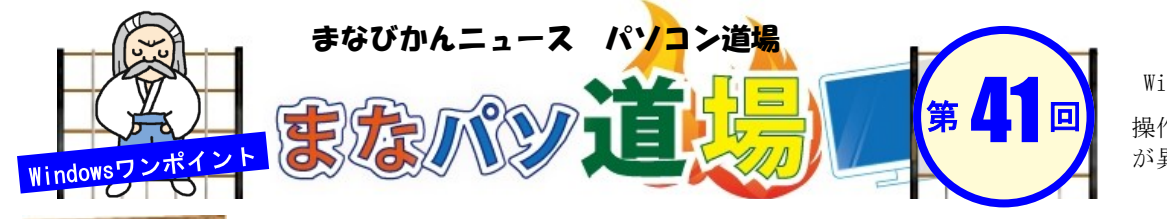

1

紙面記載の画面は Windows7 + Office2013 白帯級

初

初級レ べ

ル

茶帯

級

中

Ŀ

V

べ

操作環境によっては表示 が異なる場合があります

## 帯級

## WordやExcelで、開く前に中身を見ちゃおう!

| ファイル(F) | 編集(E)      | 表示(V)          | ツール <b>(</b> T) | $\sim 12$ | プ(H)   |                |
|---------|------------|----------------|-----------------|-----------|--------|----------------|
| 整理 ▼    | ライブラリ      | こ追加 マ          | 共有 ▼            | ŧ         | ましむ #  | fしいフォルダー       |
| 名前      | <u>^</u>   | 更              | 新日時             |           | サイズ    | 種類             |
| 🗟 ★メンテ  | 点検項目.xl    | s 20           | 16/10/10 14     | 1:08      | 166 KB | Microsoft Exce |
| 📑 送り状20 | 161120.do  | <b>cx</b> 20   | 16/10/10 15     | 5:29      | 17 KB  | Microsoft Wor  |
| 動 送り状20 | 161120-2.0 | <b>10CX</b> 20 | 16/10/10 14     | 1:39      | 18 KB  | Microsoft Wor  |

通常フォルダの中にあるWordやExcelのファイルはア イコンと名前・更新日時・サイズ等しか表示されない。 名前に枝番などがあると「修正したのはどっちだっ け?」と分からなくなることもしばしばじゃ。

「中身が見えたら楽チンなのに・・・・」 「確かタイトルに色をつけたほうだったよう な・・・。」よくある悩みじゃな。

ならば開かずに中身を見れるようにしてしまおう! 超カンタン、縮小版 (サムネイル)を表示するだけ じゃ!わずかにファイルサイズが大きくなるが、開く前 にどのファイルか分かりやすくなるぞ♪

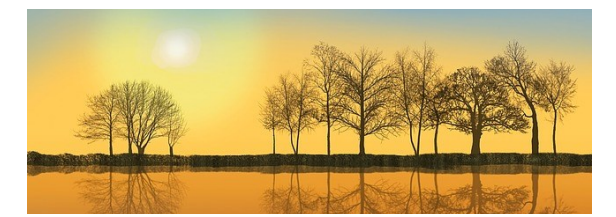

WordでもExcelでもよいので、名前を付けて保存する際か、すでに あるファイルなら一度開いたあと何かしらの変更を加え、図のよう に「縮小版を表示する」にチェックを入れ、それぞれ保存。

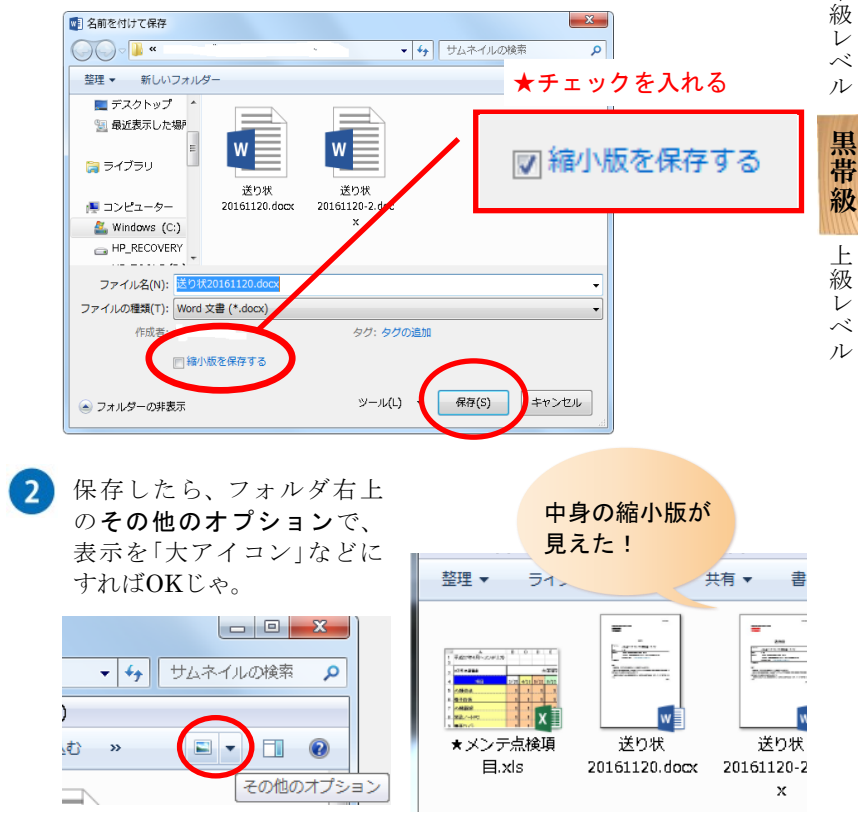